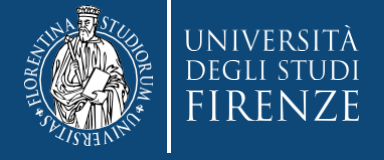

Concorso per l'ammissione ai Corsi di Formazione per il conseguimento della Specializzazione per le attività di Sostegno X CICLO

# Guida alla compilazione della domanda di partecipazione

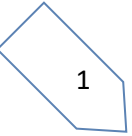

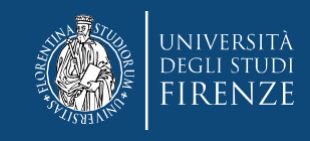

#### Gent. Candidato,

l'iscrizione online richiede pochi minuti, ma l'esatto svolgimento della procedura è essenziale per il buon esito dell'ammissione al concorso, pertanto ti consigliamo di:

- Prendere preventiva visione del Bando su <u>https://www.unifi.it/cmpro-v-p-9876.html</u>
- Svolgere le operazioni da un PC

## Durante la procedura ti verrà chiesto di effettuare l'upload del:

- Modulo Obbligatorio (per tutti) e gli altri Moduli per le casistiche riportate nell'Art 3 comma 8 del bando, disponibili alla pagina https://www.unifi.it/cmpro-v-p-9876.html e/o nel bando. Ti consigliamo di Stamparli e compilarli in stampatello leggibile oppure tramite strumenti on line (per es. di Adobe Acrobat Reader), in ogni modo al termine della compilazione il modulo dovrà essere firmato (firma autografa o digitale certificata) e salvato con nome sul tuo PC.
- Autocertificazioni, per quanto riguarda quelle relative ai requisiti di accesso alla scuola secondaria (Art.3 comma 7 del bando), ti chiediamo l'accortezza di utilizzare prevalentemente le copie di *certificazione con esami* che possono essere già in tuo possesso oppure le *autocertificazioni con esami* emesse da sistema, che generalmente vengono rese fruibili gratuitamente attraverso i servizi online dell'Ateneo di conseguimento dei titoli. RICORDA che laddove le tab. ministeriali richiedano specifici esami per l'accesso alla tua classe di concorso dovrai allegare opportuna documentazione di tutte le carriere che li contengono.

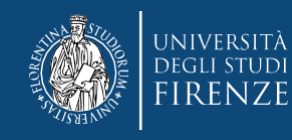

## A questo punto puoi svolgere la procedura di iscrizione online

## Accedi ai Servizi online:

https://www.unifi.it/it/home/accesso-ai-servizi-online-di-ateneo

#### Futuri Studenti

Accesso rapido ai servizi:

- · Registrazione ai servizi online
- Immatricolazioni online Ammissione corsi di laurea a numero
- programmato
- · Prove di verifica delle conoscenze in ingresso
- Ammissione ai master
- Ammissione ai dottorati
- UNIFLApp

#### Tutti i servizi >

Studenti Iscritti

#### Accesso rapido ai servizi:

- Gestione carriere studenti (iscrizione esami, consultazione dati carriera, pagamento tasse online, domanda di laurea, password dimenticata e altro ancora)
- Piattaforma e-learning Corsi di Laurea e Post-
- laurea
- Prenotazione eventi
- Richiesta tirocinio/stage
- Destinazioni Erasmus+
- UNIFLApp
- Webmail

#### Tutti i servizi >

Seleziona "Futuri studenti" se non hai mai avuto rapporti con l'Università degli Studi di Firenze

Seleziona "studenti iscritti" se hai già avuto rapporti con l'Università degli Studi di Firenze

In ogni caso ti verrà chiesto di accreditarti tramite SPID o CIE:

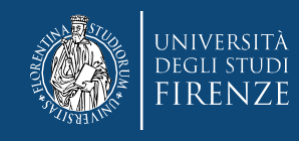

# e verrai indirizzato all'"Applicativo Gestione Carriera Studente"

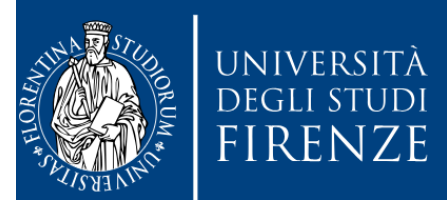

## Sistema di Autenticazione

Accesso GCS

**Gestionale Carriere Studenti** 

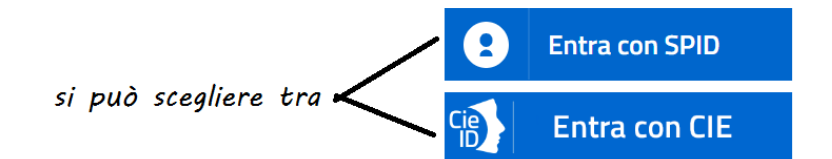

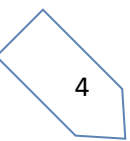

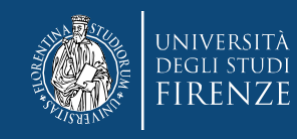

## Da qui ti vengono proposte le carriere svolte presso il nostro Ateneo, per accedere, scegli l'ultima effettuata, tramite l'apposito bottone "Seleziona" Attenzione! Nel caso di unica carriera, questa si apre in automatico

#### Scelta carriera

Di seguito vengono indicate le tue carriere.

Attenzione: se desideri effettuare una NUOVA IMMATRICOLAZIONE seleziona l'ultima carriera conclusa presso l'Università di Firenze. Una volta entrato nella carriera dal menù in alto a destra segui il percorso Segreteria --> Immatricolazioni.

| Matricola | Tipo Corso                 | Corso di Studio           | Stato                  | $\sim$    |
|-----------|----------------------------|---------------------------|------------------------|-----------|
| 7129758   | Corso di Laurea Magistrale | DESIGN SISTEMA MODA       | Attivo                 | Seleziona |
| 7076286   | Corso Singolo 24 CFU       | PERCORSO FORMATIVO 24 CFU | Cessato - Cons. Titolo | Seleziona |
| 7029111   | Corso di Laurea            | DISEGNO INDUSTRIALE       | Cessato - Cons. Titolo | Seleziona |

# quindi tramite il Menù a tendina devi selezionare "segreteria"> "concorsi di ammissione"

|       | UNIVERSITÀ GESTIC<br>degli studi<br>FIRENZE studen | )NE CA<br>te | RRIE              | RA              |                  |                       | NU | MARIO ROSSI                         | ×               |
|-------|----------------------------------------------------|--------------|-------------------|-----------------|------------------|-----------------------|----|-------------------------------------|-----------------|
|       | MARIO ROSSI (Matricola N. 71)                      | (XXXXX )     |                   | AVITAN          |                  |                       |    |                                     | X               |
|       | Benvenuto nella tua area riservata.                |              |                   |                 |                  |                       |    | Logout                              |                 |
|       | Dati personali                                     | Visualizza   | odettagli ⊧       | Status studente |                  | Visualizza dettagli 🔌 |    | Cambia Password (ATTEN<br>Studenti) | ZIONE: Solo per |
| 0~    | Pannello di controllo                              | Nascondi     | i dettagli 🔻      | Messaggi        |                  | Nascondi dettagli 🔻   |    | Altre Carriere                      |                 |
| V Mr. |                                                    |              |                   |                 |                  |                       |    | < Segreter                          |                 |
| 211   | Processo                                           | Stato        | Attività          | Mittente        | Titolo           | Data                  |    | Iscrizioni                          |                 |
|       | Tasse                                              | 😑 da pagare  | <u>visualizza</u> | N               | lessun messaggio |                       |    | Concerning and                      |                 |
|       | 1                                                  |              |                   |                 |                  | _                     |    | Concorsi nazionali                  |                 |
|       |                                                    |              |                   |                 |                  |                       |    | Concorsi di ammissione              |                 |
|       |                                                    |              |                   |                 |                  |                       |    |                                     |                 |

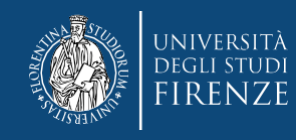

# Il sistema ti porta alla prima schermata dove dovrai agire tramite il bottone "iscrizione concorsi"

# Concorsi di ammissione

Concorsi di ammissioneConcorso di ammissione

Lista concorsi a cui si è iscritti

A042 Scienze e Tecnologie meccaniche - ORDINARI - Sessione unica FI

Concorsi di ammissione Clicca il pulsante sotto per accedere ai concorsi a cui poterti iscrivere

Iscriviti ad un altro concorso

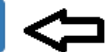

# Quindi trovi una pagina informativa con il link al sito di Ateneo. Puoi proseguire tramite il bottone "avanti"

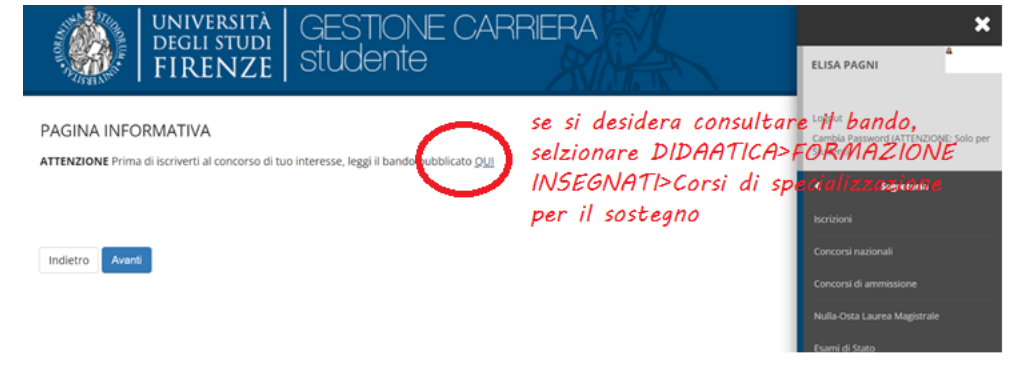

6

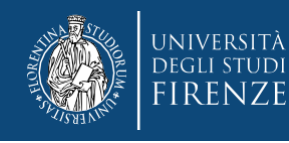

A questo punto ti viene chiesto di scegliere la tipologia di corso per il quale intendi svolgere la selezione. Dovrai apporre il pallino su "specializzazione di attività di sostegno"

| UNIVERSITÀ GESTIONE CARRIERA<br>I degli studi<br>FIRENZE studente       |                |
|-------------------------------------------------------------------------|----------------|
| Scelta tipologia corso                                                  | e poi "Avanti" |
| Selezionare la tipologia di corso al quale <u>si intende accedere.</u>  |                |
| Scelta tipologia corso                                                  |                |
| Post Riforma O Specializzazione di attività di Sostegno O Consecutive a |                |
| <ul> <li>Laurea Magistrale Ciclo Unico 5 anni</li> </ul>                |                |
| Indietro Avanti                                                         |                |

Links some sound

## Nella schermata successiva ti viene proposta la lista dei concorsi a cui puoi accedere.

**ATTENZIONE!** presta la massima cura nella scelta del concorso, una volta conclusa la procedura non sarà possibile rettificare.

| Sce | elta del concorso |                                                   |
|-----|-------------------|---------------------------------------------------|
|     | Concorso*         | SOS INFANZIA (non soprannumerari)                 |
|     | Concorso*         | SOS PRIMARIA (non soprannumerari)                 |
|     | Concorso*         | SOS SECONDARIA PRIMO GRADO (non soprannumerari)   |
|     | Concorso*         | SOS SECONDARIA SECONDO GRADO (non soprannumerari) |

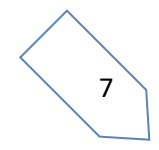

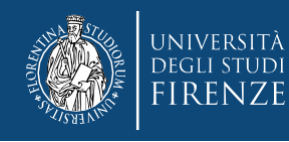

# Iniziano adesso le schermate dedicate alle dichiarazioni, clicca semplicemente "Avanti"

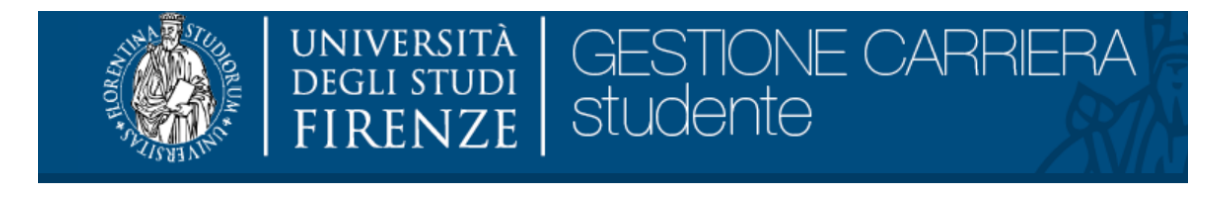

Dichiarazioni

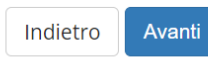

La prima è riferita alla segnalazione di disabilità/DSA, se non intendi segnalarne puoi saltare questa sezione tramite il bottone "Avanti"

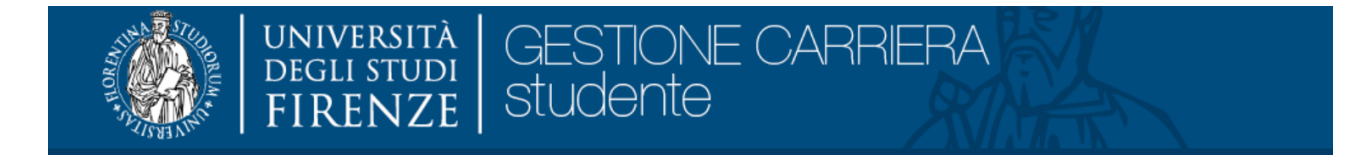

#### Dichiarazioni di disabilità/DSA

In questa pagina puoi inserire le tue dichiarazioni di invalidità, disabilità e DSA. Inoltre puoi visualizzare i dettagli di dichiarazioni che hai inserito precedentemente e, eventualmente, effettuare l'eliminazione.

ATTENZIONE: prima di cominciare salva una copia della documentazione attestante l'invalidità, disabilità o DSA sul pc, preferibilmente in formato pdf.

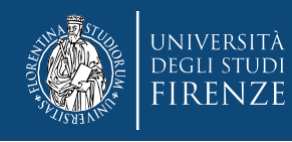

Altrimenti, in caso tu debba usufruirne, puoi agire tramite il bottone "inserisci nuova...."

Non sono al momento inserite dichiarazioni di invalidità, disabilità e DSA
 Inserisci nuova dichiarazione di disabilità/DSA
 Indietro Avanti

# e quindi compilare tutti i campi e fare l'upload delle certificazioni, quando richiesto dal sistema

| chiarazioni di d           | sabilità/DSA                                                                 | + Dato obbligatorio |
|----------------------------|------------------------------------------------------------------------------|---------------------|
| odurre il dettaglio della  | dichiarazione di invalidità, disabilità e DSA.                               |                     |
| Nuova dichiarazione        |                                                                              |                     |
| Disabilità/DSA*            | Certificato di invalidità inferiore al 66%, senza certificato legge 104/52 v |                     |
| Percentuale<br>invalidità* | % [inserire un valore tra 0 e 100] (usa il punto per i decimali)             |                     |
| Data<br>Dichiarazione:     | (gg/mm/aaaa)                                                                 |                     |
| Data Inizio<br>Validità:*  |                                                                              |                     |
| Data Fine Validità:        | 200 Automotory                                                               |                     |
|                            | (gg/mm/aasa)                                                                 |                     |

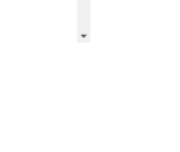

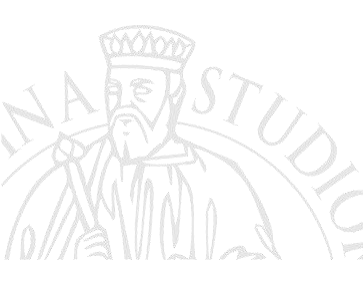

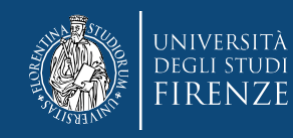

## Segue la sezione dedicata alla dichiarazione dei titoli

N.B. nel caso degli ex studenti Unifi, questa sezione è già precompilata (in parte o tutta), dal sistema, qualora sia riscontrata la presenza di più combinazioni titoli, il sistema potrebbe chiedere di indicare quella prescelta (in questa fase la scelta è indifferente).

Per gli studenti di altro Ateneo, si consiglia comunque di integrare tutti i titoli, tramite il bottone "inserisci" nelle apposite sezioni

| Dettaglio titoli richiesti                                                                                                    | Tito     | oli di Studio Alternativi                                                                                                    |      |                 |           |  |  |
|----------------------------------------------------------------------------------------------------|----------|----------------------------------------------------------------------------------------------------|------|-----------------|-----------|--|--|
| Per proseguire è necessario dichiarare i titoli di studio. Per primi vengono mostrati i titoli di studio obbligatori, mentre le varie opzioni mostrano titoli ch<br>sono alternativi fra loro.                                                                                                    |          | Per proseguire è necessario completare l'inserimento di tutti i titoli di studio di almeno un blocco opzionale. Le varie opzioni mostrano titoli che<br>sono alternativi fra loro: |      |                 |           |  |  |
|                                                                                                    |          | Opzione 1:                                                                                                    |      |                 |           |  |  |
| Se i dati inseriti rispondono ai requisiti richiesti per l'accesso al corso di studio troverai Stato blocco e Stato titolo in verde.                                                                                                    | Sta      | to<br>co Titolo                                                                                                    | Note | Stato<br>Titolo | Azioni    |  |  |
| Se invece i titoli inseriti non rispondono ai requisiti richiesti per l'accesso al corso, nella sezione Titoli che non verificano l'accesso troverai l'indicazioni<br>del titolo non corretto o incompleto. Clicca sull'icona con foglio e matita nella colonna Azioni ed effettua la variazione o l'aggiunta dei dati. | <b>~</b> | Titolo di Scuola Superiore                                                                                                    |      | ۰               | 🕞 🔞 🔍     |  |  |
| In easo di difficoltà puoi scrivere a formazioneinsegnanti@adm.unifi.it per ricevere supporto all'immatricolazione ai percorsi formativi per gli                                                                                                    | Opz      | ione 2:                                                                                                    |      |                 |           |  |  |
| insegnanti e educatori (24CFU e 60CFU) (nella mail inserire il problema e i dati anagrafici);                                                                                                    | Sta      | to<br>Titolo                                                                                                    | Note | Stato           | Azioni    |  |  |
| Attenzione: se confermi e vai avanti i dati inseriti fino a questo momento potranno essere modificati solo inserendo una nuova domanda di<br>immatricolazione.                                                                                                    | 100      | Laurea Magistrale                                                                                                    | note | •               | Inserisci |  |  |
|                                                                                                    | Opz      | ione 3:                                                                                                    |      |                 |           |  |  |
|                                                                                                    | Sta      | to<br>Titolo                                                                                                    | Note | Stato           | Azioni    |  |  |
|                                                                                                    | rt 🖋     | Laurea                                                                                                    | nore | •               | Inserisci |  |  |

Per proseguire è necessario agire con il bottone "Procedi"

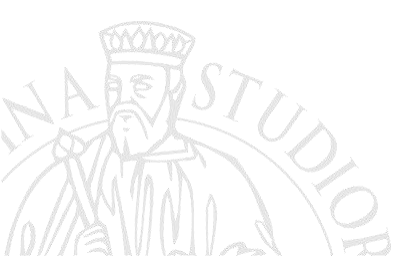

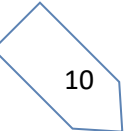

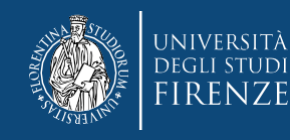

# La sezione successiva è dedicata all'upload dei moduli e delle autocertificazioni (vedi Art 3 del bando). Per procedere devi apporre il pallino su "SI"

Gestione titoli e documenti per la valutazione

Per l'ammissione ai Corsi di specializzazione sul sostegno la modulistica da allegare nei campi sottostanti è reperibile online.

Il concorso scelto prevede le seguenti tipologie di documenti e/o titoli da allegare

| Tipo titolo                        |                       |        |         |   |
|------------------------------------|-----------------------|--------|---------|---|
| Eventuali ulteriori allegati       |                       |        |         |   |
| Allegato obbligatorio alla domanda |                       |        |         |   |
| dichiarazione servizio SOS         |                       |        |         |   |
| dichiarazione titoli               |                       |        |         |   |
| richiesta esonero                  |                       |        |         |   |
|                                    |                       | 1      |         |   |
| Tipologia                          | Titolo                | Azioni |         |   |
| Allegato obbligatorio alla domanda | Allegato obbligatorio | 9      | <b></b> | 1 |

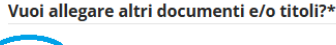

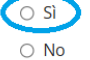

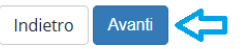

ATTENZIONE!! Per ogni tipo titolo (Modulo) che devi inserire è necessario rispondere "SI" Solo una volta terminato l'upload di tutti i moduli prosegui con la schermata successiva, scegliendo "NO".

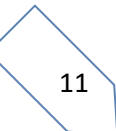

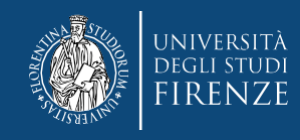

Ricorda che:

- il Modulo obbligatorio deve essere allegato da tutti nella sezione Allegato obbligatorio.
- Se si rientra nelle casistiche dell'art 3 comma 7 i relativi moduli devono essere caricati nelle sezioni "dichiarazione servizio SOS" e "Dichiarazione titoli" (in base al requisito)
- La sezione "Eventuali ulteriori allegati" è dedicata all'allegazione della documentazione a supporto dei requisiti di accesso alla scuola secondaria dichiarati nell'allegato obbligatorio (Art.3 comma 7 del bando).

## Segue la sezione di riepilogo, dove si può prendere visione di quanto allegato

Gestione titoli e documenti per la valutazione

Per l'ammissione ai Corsi di specializzazione sul sostegno la modulistica da allegare nei campi sottostanti è reperibile <u>online.</u>

Il concorso scelto prevede le seguenti tipologie di documenti e/o titoli che concorrono alla valutazione della graduatoria:

| Tipo titolo                            |
|----------------------------------------|
| Allegato obbligatorio alla domanda     |
| Autocert. firmata o cert. titolo/esami |

| Tipologia                              | Titolo                | Azioni   |         |   |
|----------------------------------------|-----------------------|----------|---------|---|
| Allegato obbligatorio alla domanda     | allegato obbligatorio | 9        | <b></b> | 6 |
| Autocert. firmata o cert. titolo/esami | allegato obbligatorio | <u>_</u> | 3       | 6 |

Hai scaricato e compilato il modulo?\*

🔿 Sì

No

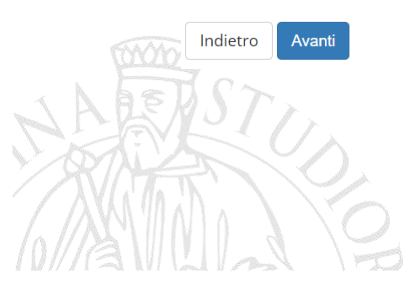

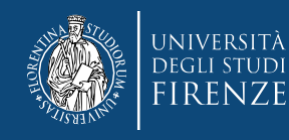

## In questa fase puoi ancora:

- Prendere visione dell'allegato tramite il bottone S
- modificarlo tramite il bottone
- oppure eliminarlo tramite il bottone <sup>(1)</sup>

(ATTENZIONE una volta confermati i titoli risulteranno immodificabili) Una volta appurata la correttezza degli allegati prosegui con il bottone "Avanti", verrà chiesta la conferma degli allegati precedentemente controllati

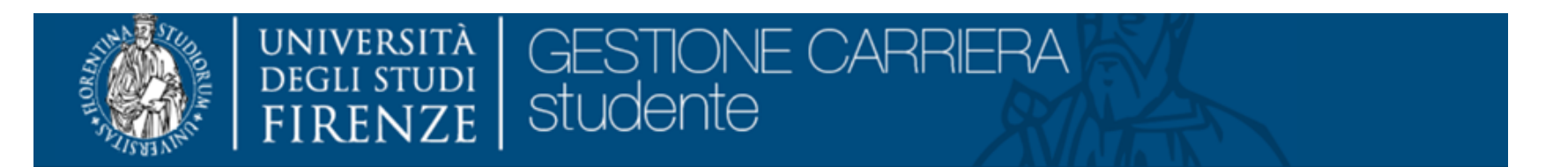

## Conferma Allegati

| Tipologia                          | Titolo                |
|------------------------------------|-----------------------|
| Allegato obbligatorio alla domanda | allegato obbligatorio |
| Altri allegati                     | Altri                 |

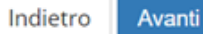

# Per confermare agisci tramite il bottone "Avanti"

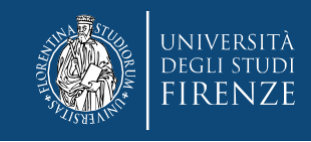

## Segue:

## Riepilogo iscrizione concorso

# Concorso di ammissione SOS INFANZIA (non soprannumerari) Anno 2024/2025 Codice identificativo Codice identificativo

#### Valido per

#### Dettaglio

CSS118 - SPECIALIZZAZIONE PER LE ATTIVITA' DI SOSTEGNO DIDATTICO AGLI ALUNNI CON DISABILITA' - SCUOLA DELL'INFANZIA

| Descrizione                                      | Data pubblicazione esiti                                                   |        | Qui verranno inseriti gli esiti<br>delle prove e della           | Stato | Voto/Giudizio |
|--------------------------------------------------|----------------------------------------------------------------------------|--------|------------------------------------------------------------------|-------|---------------|
| Test preselettivo SOS                            | Controlla sul bando di concorso la data di pubblicazione della graduatoria | •      | valutazione titoli che<br>concorreranno alla                     | -     | -             |
| 1 PROVA SCRITTA                                  | Controlla sul bando di concorso la data di pubblicazione della graduatoria |        | composizione della                                               | -     | -             |
| PROVA ORALE                                      | Controlla sul bando di concorso la data di pubblicazione della graduatoria | •      | graduatoria finale. Il test<br>preselettivo avrà una             | -     | -             |
| verifica titoli a seguito di valutazione docente | Controlla sul bando di concorso la data di pubblicazione della graduatoria | •      | votazione fittizia pari ad 1 in<br>caso di ammissione alla prova | -     | -             |
|                                                  |                                                                            |        | successiva e 0 in caso di non                                    |       |               |
| Tipologia                                        |                                                                            | Titolo | ammissione                                                       |       |               |
| Allegato obbligatorio alla domanda               | Allegato obbligate                                                         | orio   |                                                                  |       |               |

ATTENZIONE IL NUMERO CHE COMPARIRA' QUI è IL CODICE PERSONALE CHE RITROVERAI NELLA GRADUATORIA,

Home concorsi Pagamenti

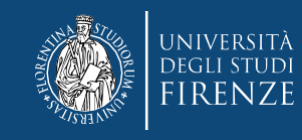

## Quindi si arriva ad una schermata con le avvertenze generali

#### Conferma scelta concorso

Successivamente al completamento della domanda non sarà possibile effettuare modifiche o annullarla.

| Specializzazione di attività di Sostegno                                                                                                    |
|----------------------------------------------------------------------------------------------------|
| SOS SECONDARIA SECONDO GRADO - ORDINARI                                                                                                    |
| ATTENZIONE prima di concludere l'iscrizione assicurati di: 1. Esserti attenuto scrupolosamente a quanto<br>disposte dal bando e di aver consultato la guida, che trovi alla pagina https://www.unifi.it/cmpro-v-<br>p.8676.html 2. Aver debitamente compilato e firmato il modulo di cui all'allegato A B, C, D, E (nei casi previsti<br>dal bando Art 3 comma 8) e di averne effettuato correttamente l'upload come unico pdf, nella sezione<br>"Allegato obbligatorio alla domanda" 4. Aver effettuato correttamente l'upload nella sezione Autocert. firmata<br>o cert. titolo/esami degli ulteriori allegati, richiesti per la valutazione della tua posizione dall'Art 3 comma 7 del<br>bando |
|                                                                                                    |
| CSS418 - SPECIALIZZAZIONE PER LE ATTIVITA' DI SOSTEGNO DIDATTICO AGLI ALUNNI CON DISABILITA' -                                                                                                    |
|                                                                                                    |

Indietro Completa la domanda

# Una volta riscontrata l'esattezza dei dati riportati, prosegui con il bottone "completa la domanda"

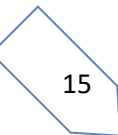

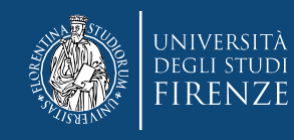

# A questo punto secondo le disposizioni dell'Art. 3 commi 3 e 4, ti viene chiesto di procedere con il pagamento del contributo di partecipazione al concorso Puoi accedervi tramite il bottone "pagamenti"

# Riepilogo iscrizione concorso

#### Concorso di ammissione

| Descrizione | SOS INFANZIA - RISERVISTI |
|-------------|---------------------------|
| Anno        | 2023/2024                 |
| Progressivo | 4                         |

#### Valido per

#### Dettaglio

CSS118R - SCUOLA DELL'INFANZIA (posti riservati) - SPECIALIZZAZIONE PER LE ATTIVITA' DI SOSTEGNO DIDATTICO AGLI ALUNNI CON DISABILITA'

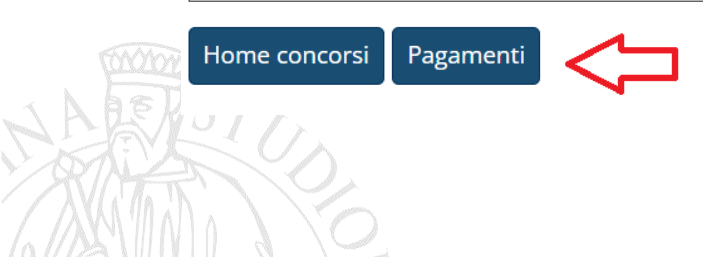

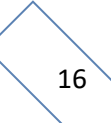

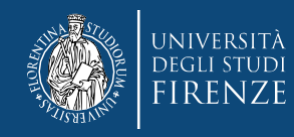

## Cliccando il numero di "fattura",

#### Addebiti fatturati:

Info fattura: Cliccando sul segno + alla sinistra del numero di fattura si visualizza il dettaglio della fattura. Pagamento Fattura: Cliccando sul numero di fattura si visualizza la fattura che può essere pagata.

Verifica importo fattura per gli iscritti ai corsi di Laurea, Laurea Magistrale e Ciclo Unico: Se vuoi un chiarimento sulla tassa in debito (I o II rata), puoi controllare gli importi tramite il <u>SIMULATORE DELLE TASSE</u>.

~ .

Ricordati che la prima rata è commisurata all'ISEE dell'a.a. precedente e tiene conto dell'attività e regolarità negli studi (la fascia ISEE riportata nel dettaglio fattura di prima rata non è quindi rilevante per l'importo di tale tassa); la seconda rata tiene conto dell'ISEE a.a. corrente ed è a conguaglio di quanto già pagato con la prima (ulteriori dettagli li trovi sul Manifesto degli studi dell'a.a. in corso, sez.13)

| 1 | Fattura   | Descrizione                                                                                                    | Data<br>Scadenza | Importo  | Stato<br>Pagamento |           |
|---|-----------|----------------------------------------------------------------------------------------------------|------------------|----------|--------------------|-----------|
| - | + 7275319 | SOS INFANZIA - RISERVISTISpecializzazione di attività di SostegnoSCUOLA DELL'INFANZIA (posti riservati) -<br>SPECIALIZZAZIONE PER LE ATTIVITA' DI SOSTEGNO DIDATTICO AGLI ALUNNI CON DISABILITA'<br>- TASSA DI AMMISSIONE CONCORSI SOSTEGNO A.A. 2023/2024 |                  | 100,00 € | 🔴 non pagato       | ABILITATO |

#### accedi alla pagina con le modalità di pagamento

| _ Fattura 7275319 |                          |
|-------------------|--------------------------|
| Importo           | 100,00 €                 |
| Modalità          | Pagamento tramite pagoPA |

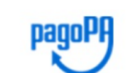

Indietro

Verrà richiesto di scegliere il Prestatore di Servizi di Pagamento (es. una banca o un altro istituto di pagamento) e relativo servizio da questo offerto (es. addebito in conto corrente, carta di credito, bollettino postale elettronico), per poi effettuare la transazione tramite il "Nodo Dei Pagamenti - SPC" gestito dall'Agenzia per l'Italia Digitale. Altre informazioni al link: <u>www.agid.gov.it</u>

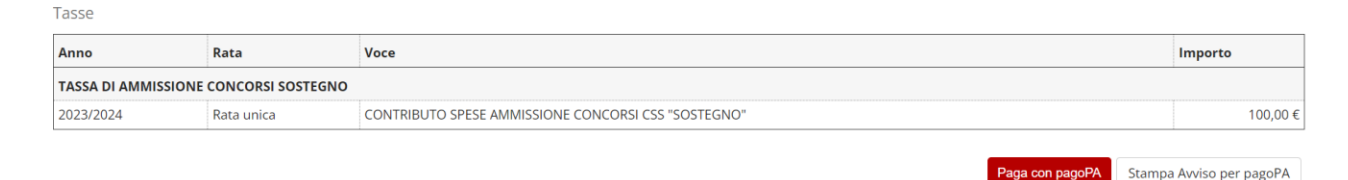

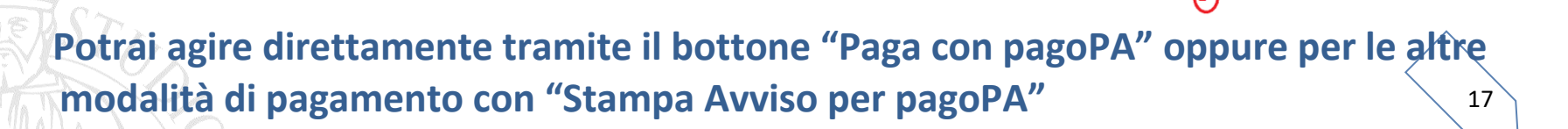

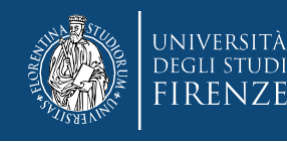

## A proposito del pagamento ti ricordiamo che:

- il contributo dovuto viene automaticamente calcolato dal sistema al termine della procedura e deve essere pagato entro la scadenza
- i pagamenti devono essere effettuati tramite il canale pagoPA
- i pagamenti andati a buon fine vengono notificati in automatico dal sistema bancario presso il quale si è svolta l'operazione per cui non è richiesto di inviare o allegare la ricevuta di pagamento.
- il sistema non rilascia alcuna ricevuta di avvenuta iscrizione, la procedura si ritiene correttamente conclusa quando appare il "pallino verde" nella sezione "pagamenti" della pagina personale dei servizi online, si prega di non contattare la segreteria per averne conferma.
- se si agisce tramite il bottone "paga con pagoPA" ma poi non si porta a termine il versamento, il sistema necessiterà di alcune ore per resettarsi e consentire un nuovo tentativo o un tentativo con altra modalità

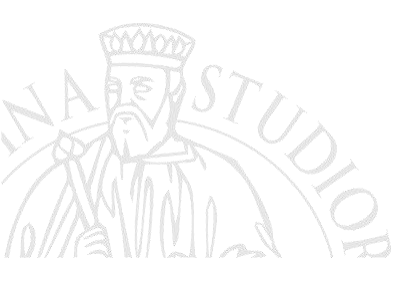